# **PARAGRAPH FORMATTING**

**Ex. No: 1** 

Date :

# AIM:

To type a chairman's Speech/ paragraph and perform the following operations:

Bold, Underline, Font Size, Style, Background colour, Text colour, Line spacing, Spell Check, Alignment, Header & Footer, Inserting pages and page numbers, Find and Replace.

# ALGORITHM:

# STEP 1:

Click Start Button  $\rightarrow$  Programs  $\rightarrow$  Microsoft office  $\rightarrow$  Microsoft word.

# **STEP 2:**

Type a paragraph.

# **STEP 3:**

To change font size. Select ParagraphGenose FormatChoose Font option.Dialog box opens. Change the font size and Click ok.

#### **STEP 4:**

To change font style. Select Paragraph  $\rightarrow$  Choose Format  $\rightarrow$  Choose Font option. Dialog box opens. Change the font style and Click ok .

# **STEP 5:**

To change the text colour, select the text Choose Format  $\rightarrow$  Choose Font option. Change the colour and Click ok.

# STEP 6:

To change the line spacing, select the text. Choose Format $\rightarrow$  Choose Paragraph option. Change the line spacing and Click ok.

#### **STEP 7:**

To underline the text. Select the text. Choose Format  $\rightarrow$  Choose Font option. Choose the underline style and Click ok.

#### **STEP 8:**

To align the paragraph. Select the paragraph. Choose Format  $\rightarrow$  Select Paragraph option. Select the alignment and Click ok.

#### **STEP 9:**

To change the background. Choose Format Select Background and the Effect and Click ok.

#### **STEP 10:**

To insert bullets. Select the text. Choose Format  $\rightarrow$  Bullets and Numbering. Select the bullets and Click ok.

# **STEP 11:**

To insert table. Click Table  $\rightarrow$  Select Insert  $\rightarrow$  Enter the required number of rows and columns and Click ok.

# **STEP 12:**

To check Spelling and Grammar. Choose Tools  $\rightarrow$  Spelling and Grammar and Click ok.

- a) Using numbering and bulleting.Examples:
  - Every day in my dreams
  - Every day in my dreams
  - 4 Every day in my dreams
- b) Changing the background colour: (Examples)

Every day in my dreams

Every day in my dreams

c) Table formatting creating table and row & columns: (examples)

| Institution                         | Degree           | Year of Passing | Percentage |
|-------------------------------------|------------------|-----------------|------------|
| S.V.V Higher<br>Secondary<br>School | $10^{\rm th}$    | 2011            | 92%        |
| S.V.V Higher<br>Secondary<br>School | 12 <sup>th</sup> | 2013            | 86%        |
| Nandha<br>Engineering<br>College    | B.Sc(CS)         | 2017            | 72%        |

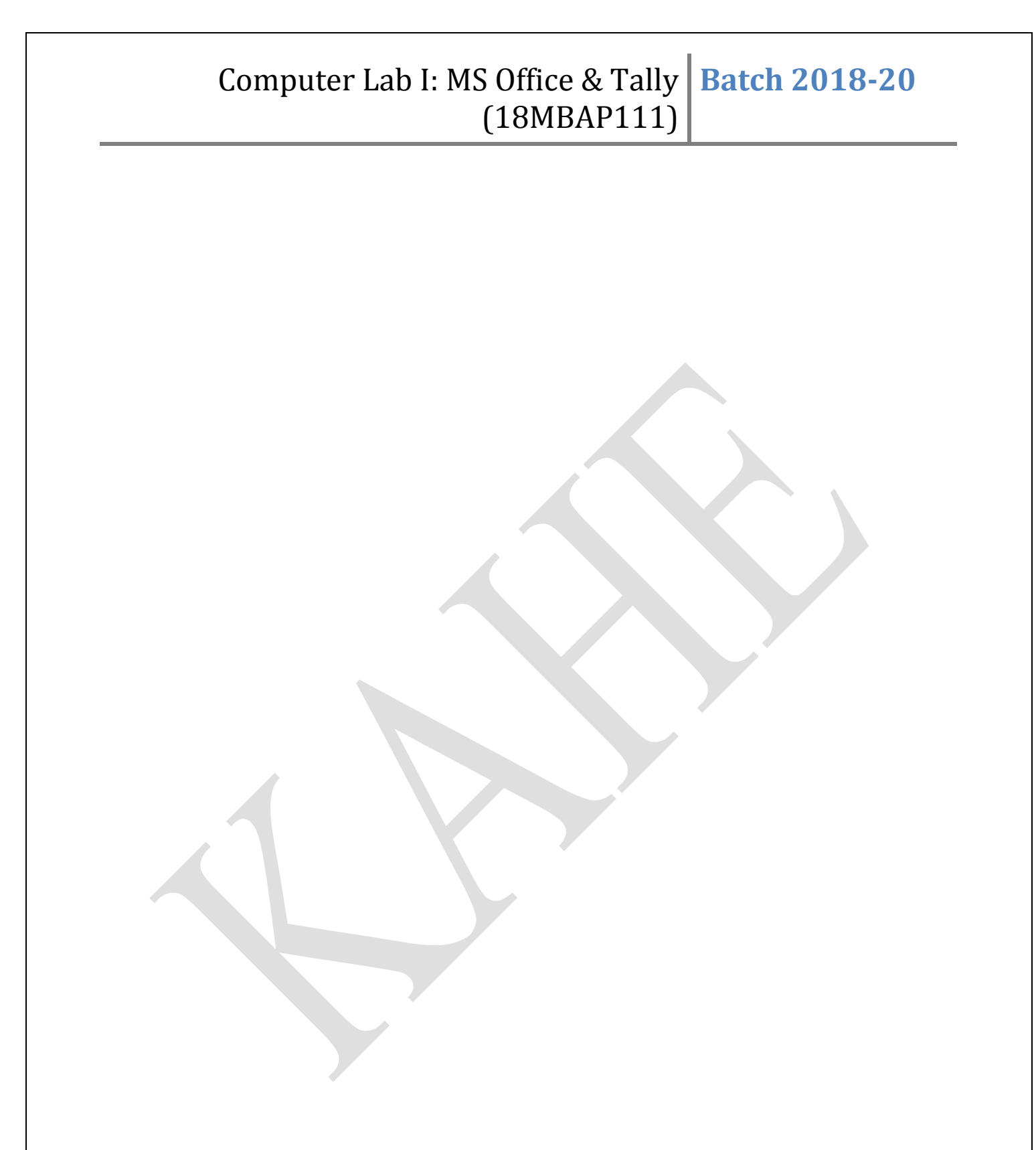

**RESULT**:

The above program is executed and output is verified.

# **INVITATION CARD**

Ex. No : 02 Date :

# AIM:

To prepare an invitation for the college function using Text boxes and Clip Art.

# **ALGORITHM**:

# STEP 1:

Click Start Button  $\rightarrow$  Programs  $\rightarrow$  Microsoft office  $\rightarrow$  Microsoft word.

# **STEP 2:**

Choose insert  $\rightarrow$  Text box option. +Symbol appears.

# **STEP 3:**

Drag the symbol till the text box of required size is obtained and Click outside the box.

# STEP 4:

Type the text inside the text box.

# **STEP 5:**

To change the colour of text box. Click Format  $\rightarrow$  Background. Choose the desired background and Click ok.

#### **STEP 6:**

To insert the auto shapes. Click Auto shapes tool and select the desired shape. +Symbol appears. Drag the symbol till the required size is obtained.

# **STEP 7:**

To insert the text inside the auto shapes. Right Click mouse and choose the Insert Text option. Type the text and Click outside the auto shapes.

# **STEP 8:**

To insert picture. Click Insert  $\rightarrow$  Picture  $\rightarrow$  from clipart. Select the picture. Click Insert. Resize the picture and Click outside the picture.

# **RESULT**:

The above program is executed and output is verified.

# JOB APPLICATION AND BIODATA

Ex. No : 03 Date :

#### AIM:

To prepare a job application letter enclosing your bio-data.

#### **ALGORITHM**:

#### **STEP 1:**

Click Start Button  $\rightarrow$  Programs  $\rightarrow$  Microsoft office -Microsoft word.

#### **STEP 2:**

Set up the margin.

#### **STEP 3:**

Type the job application letter. Click Format  $\rightarrow$  Font. Change the font size and style.

# **STEP 4:**

On the next page type the bio-data. Click Format  $\rightarrow$  Font. Change the font size and style.

#### **STEP 5:**

Save the document.

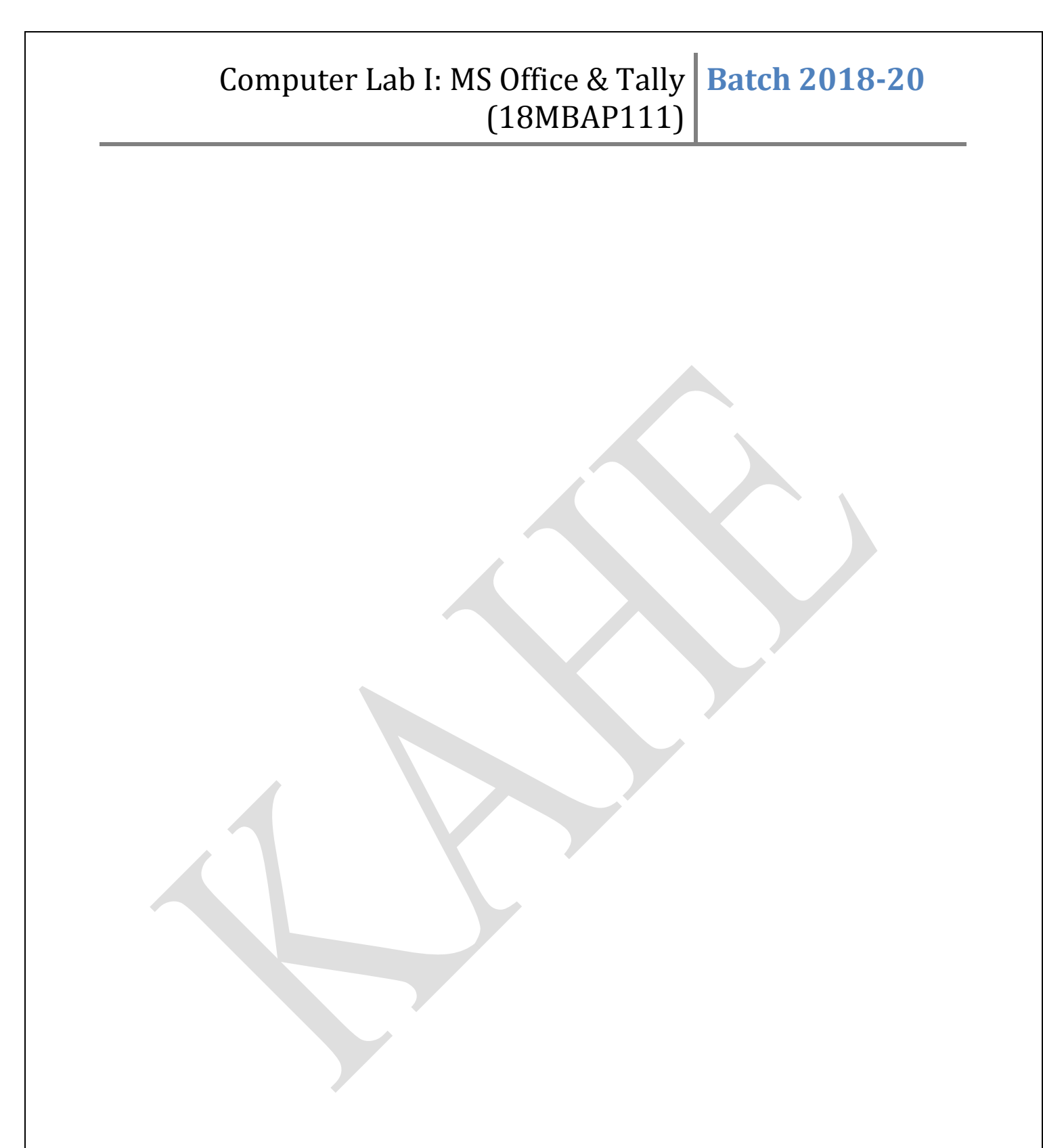

# **RESULT**:

# MAIL MERGE

Ex. No : 07 Date :

# AIM:

To create a letter using mail merge option.

# **ALGORITHM:**

#### **STEP 1:**

Open a new document using start  $\rightarrow$  all programs  $\rightarrow$  MS office  $\rightarrow$  MS word and click on tools menu and choose mail merge option from the drop down list.

#### **STEP 2:**

Type the body of the letter. Click on tools menu and click mail mergeoption.

#### **STEP 3:**

Click on use the current document option. Select  $\rightarrow$  starting document option to use the current document and click next.

#### **STEP 4:**

To create new receipts or recipients. Select type a new list option and click create option.

#### **STEP 5:**

New  $\rightarrow$  address list dialog box appears. Enter the required details and click close option and save the file.

# **STEP 6:**

The address block appears on the screen. Type the body of the letter.

# **RESULT**:

#### KARPAGAM ACADEMY OF HIGHER EDUCATION, COIMBATORE

**Class: I MBA** Course Name: CORE - MS OFFICE & Tally (PRACTICAL)

Code: 18MBAP111

Semester: I

Batch: 2018 - 20

#### Ex. No: 05

#### PREPARATION OF BIBLIOGRAPHY IN APA AND MLA FORMAT

#### Aim:

To prepare a Bibliography (APA and MLA) format for five books and 5 journal articles.

#### A] To Create MS Word

Step 1: Click the start button

Step 2: Select the all program option

Step 3: Select Ms Office  $\rightarrow$  MS Word

Step 4: Microsoft Word will appear.

#### **B**] To create Bibliography in APA/MLA format

Step 1: Select References in Menu bar

Step 2: Go to the Citation and Bibliography section

Step 3: Click Manage Sources

Step 4: Choose New Button

#### C] To create Source

Step 1: Select type of sources

Step 2: Select Book

Step 3: Type the text (Author Name, Title of Books, Year, Publishers) Click Ok

Step 4: Select Journal Article

Step 5: Type the text (Author Name, Title, Year, Page Number) Click Ok

Step 6: References will be appeared in Preview Section. Click Close

Step 7: Select style either APA or MLA

Step 8: Click Bibliography, Select Bibliography, the references will be appeared.

#### **Result:**

# KARPAGAM ACADEMY OF HIGHER EDUCATION, COIMBATORE

| Class: I MBA | Course Name: CORE - MS OFFICE & Tally (PRACTICAL) |
|--------------|---------------------------------------------------|
|              |                                                   |

Code: 18MBAP111

Semester: I

Batch: 2018 - 20

**Output:** 

#### **APA Format**

# Bibliography

- 1. Ganeshan, A. C. (2008). Profile and Perception of Retail Consumers and Empirical study in Palakkad District. *Indian Journal of Marketing* .
- 2. Ganeshan, D. P. (2016). Green Purchasing of Personal Care products. Advances in *Economics and Business Management*.
- 3. Ganeshan, H. (2017). 5) An Empirical Analysis on Supply Chain Problems, Strategy, and Performance with Reference to SMEs. *Indian Journal of Management*.
- 4. Hugos, M. H. (2018). Essentials of Supply Chain Management (4 ed.). USA: Wiley.
- 5. Murthy, R. a. (2015). *Financial Accounting*. Mumbai: Margham Publications.
- 6. P, H. G. (2018). Supply Chain Risk Mitigation Strategies and Its Performance of SMEs. *International Journal of Pure and Applied Mathematics*.
- 7. Sunil Chopra, P. M. (2016). Supply Chain Management. India: Pearson Education India.
- 8. Suresh, H. G. (2015). Implementation of Green Supply Chain Management in SMEs. *International Journal of Applied Engineering Research*.
- 9. Suresh, H. G. (2016). Strategy development by SMEs' while practicing Supply Chain with respect to South Indian Textile Sectors. *International Journal of Management Research & Review*, 861-870.

#### MLA Format:

# Bibliography

- 1. Ganeshan, Ashokan C and Hariharan. "Profile and Perception of Retail Consumers and Empirical study in Palakkad District." Indian Journal of Marketing (2008).
- 2. Ganeshan, Dr P Suresh and Hariharan. "Green Purchasing of Personal Care products." <u>Advances in Economics and Business Management</u> (2016).
- 3. Ganeshan, Hariharan. "5) An Empirical Analysis on Supply Chain Problems, Strategy, and Performance with Reference to SMEs." <u>Indian Journal of Management (2017)</u>.
- 4. Hugos, Michael H. Essentials of Supply Chain Management. 4. Wiley, 2018.
- 5. Murthy, Reddy and. <u>Financial Accounting.</u> Mumbai: Margham Publications, 2015.
- 6. P, Hariharan Ganeshan and Suresh. "Supply Chain Risk Mitigation Strategies and Its Performance of SMEs." <u>International Journal of Pure and Applied Mathematics</u> (2018).
- 7. Sunil Chopra, Peter Meindl D V Kalra. <u>Supply Chain Management.</u> Pearson Education India, 2016.
- 8. Suresh, Hariharan G and Dr P. "Implementation of Green Supply Chain Management in SMEs." International Journal of Applied Engineering Research (2015).

Prepared by G Hariharan, Assistant Professor, Dept. of Management, KAHE, CBE. Page 2/3

|                                                                               | Class: I MRA Course Name: CORF - MS OFFICE & Tally (DD ACTICAL                                                   |                                                                            |  |
|-------------------------------------------------------------------------------|----------------------------------------------------------------------------------------------------|----------------------------------------------------------------------------|--|
| Code: 18MBAP111                                                               | Somostor: I                                                                                                    | - MS OFFICE & Tany (I KAC I CAI<br>Batch: 2018 - 20                        |  |
| 9. Suresh, Hariharan Ga<br>Supply Chain with res<br><u>Management Researc</u> | neshan and Dr P. "Strategy devel<br>spect to South Indian Textile Sect<br><u>h &amp; Review</u> (2016): 861-870. | opment by SMEs' while practicing<br>tors." <u>International Journal of</u> |  |
|                                                                               |                                                                                                    |                                                                            |  |

# **CLASS PERFORMANCE AND GRAPHICAL REPRESENATION**

Ex. No : 08 Date :

#### AIM:

To create a table for class performance with graphical representation.

# **ALGORITHM:**

#### **STEP 1:**

Click Start  $\rightarrow$  Program  $\rightarrow$  Microsoft Office  $\rightarrow$  Microsoft Excel.

#### **STEP 2:**

Type the Students details. Enter Students Name, Subject followed by marks.

#### **STEP 3:**

To find the total marks. Type the formula =sum [cell range]

# **STEP 4:**

To find the average. Type the formula =average [cell range]

#### **STEP 5:**

To draw the graph, Select the range of cells and Click Insert  $\rightarrow$  Chart and Select bar type of chart and then Select Next.

# **STEP 6:**

Enter the title as Class Performance. Subject on X axis and Student's Markson Y axis.

#### **STEP 7:**

Save the worksheet

# **RESULT**:

# SALES DETAILS

Ex. No : 12 Date :

#### AIM:

To prepare an Excel sheet containing the sales of the company.

#### **ALGORITHM:**

#### **STEP 1:**

Click Start → Programs → Microsoft Office → Microsoft Excel.

#### **STEP 2:**

Enter the Sales details. Type the Previous Unit, Current Unit, Used Unit, Cost Price, Selling Price

#### **STEP 3:**

To find the Current Unit. Type the formula Current Unit = Used unit \* Selling Price

#### **STEP 4:**

To find the Net profit. Type the formula Profit = Current Unit \* (Selling price – Cost price)

# **STEP 5:**

To draw Graph between Current Unit and Previous Unit. Click Insert  $\rightarrow$  Graph. Select the type of graph and click ok.

# **STEP 6:**

To draw Graph for Profit. Click Insert  $\rightarrow$  Graph. Select Pie graph and clickok.

# **RESULT**:

The above program is executed and output is verified.

# **POWERPOINT SLIDE PREPARATION FOR PRODUCT**

Ex. No : 13 Date :

# AIM:

To design a slide show for a product by using MS Power point

# **ALGORITHM:**

#### **STEP 1:**

Click Start  $\rightarrow$  Programs  $\rightarrow$  Microsoft Office  $\rightarrow$  Microsoft Office Power point

# **STEP 2:**

Select blank presentations in the window displayed and click ok

# **STEP 3:**

Choose the layout which include design a heading bulleted text and picture

# **STEP 4:**

Click and enter the details about the product to insert a picture double click the icon in the slide

#### **STEP 5:**

Save the file as cell word

#### **STEP 6:**

Choose the layout which in including a heading bulleted text and picture

# **STEP 7:**

Click and enter the details

# **STEP 8:**

Save the file as product details

#### **STEP 9:**

Choose file  $\rightarrow$  click new choose presentation and click ok

# **STEP 10:**

Choose the layout which include a heading bulleted text and picture

# **STEP 11:**

Click and enter the details

# **STEP 12:**

Save the file as demonstration

#### **STEP 13:**

Open the file as world

# **STEP 14:**

To insert hyperlink select the file click ok

#### **STEP 15:**

To insert option button choose slide show  $\rightarrow$  action button  $\rightarrow$  a'+' symbol appear drag it to appropriate size a dialog box opens. Click hyperlink choose the file new click ok

# **STEP 16:**

To choose the slide design choose format  $\rightarrow$  slide design  $\rightarrow$  choose the design click ok apply

# **STEP 17:**

To change the background color  $\rightarrow$  choose format  $\rightarrow$  background

# **STEP 18:**

To apply information select the text choose slide show custom animation.

# **RESULT**:

#### **POWERPOINT PERSENTATION FOR SEMINAR OR LECTURE**

Ex. No : 14 Date :

#### AIM:

To design PowerPoint presentation for the seminar or lecture using animation effects

#### **ALGORITHM:**

#### **STEP 1:**

Click Start  $\rightarrow$  program  $\rightarrow$  Microsoft office -Microsoft power point

#### **STEP 2:**

Choose insert new slide a dialog box opens. Select the slide and click ok

#### **STEP 3:**

Type the text to change font size select the text choose format, font option change the size color and click it

#### **STEP 4:**

Choose insert new slide to additional slides and click ok

#### **STEP 5:**

Select the text  $\rightarrow$  choose the slide show  $\rightarrow$  select the animation effect and speed of the animation and click apply button

# STEP 6:

Choose format  $\rightarrow$  apply design template a dialog box opens. Select the design and click ok

# **STEP 7:**

Choose the slide show  $\rightarrow$  action button  $\rightarrow$  select action button and fix to the size

#### **STEP 8:**

Select the slide  $\rightarrow$  choose slide show  $\rightarrow$  slide transition. Select the transition and click apply

#### **STEP 9:**

Choose view  $\rightarrow$  slide show or click f5 for run the slides

#### **STEP 10:**

Save the slide.

#### **RESULT**:

# **CREATING EMAIL ACCOUNT**

Ex. No : 17 Date :

# AIM:

To create e-mail account in Gmail

# **ALGORITHM:**

#### **STEP 1:**

Click open the internet browser.

#### **STEP 2:**

Click on URL and type http://www.gmail.com

#### **STEP 3:**

Click create an account on the right top of the column

# **STEP 4:**

Fill on the fields required according to the terms and conditions and click accept.

#### **STEP 5:**

After signing up a page will appear sorting mails in the inbox.

# **RESULT**:

# FINAL ACCOUNT

Ex.No: 20 Date :

# AIM:

To prepare the Final account

# **ALGORITHM**:

# STEP 1:

Double Click the Tally ERP9 icon in desktop

# **STEP 2:**

By Clicking Alt+F3, select company dialog box appears; in that Click create company option

# **STEP 3:**

In that fill in the information

# **STEP 4:**

Gateway of Tally appears, in that Click Account info  $\rightarrow$  Ledger and then Click multiple ledger option and Click create

# **STEP 5:**

In multiple ledger type, create group name and ledger names

# STEP 6:

Enter the all entries respectively

# **STEP 7:**

Fill the particulars in debit and credit columns in Accounting Voucher respectively

# **STEP 8:**

Then press enter key to accept

# **STEP 9:**

To get profit and loss account Gateway of Tally, Click profit and loss account or press P you will able to see profit and loss for detailed view Alt+F1

#### **STEP 10:**

To get balance sheet press B in Gateway of Tally dialog box or Click balance sheet in gateway to Tally for detailed view, Alt+F1

# **RESULT**:

The above program is executed and output is verified.